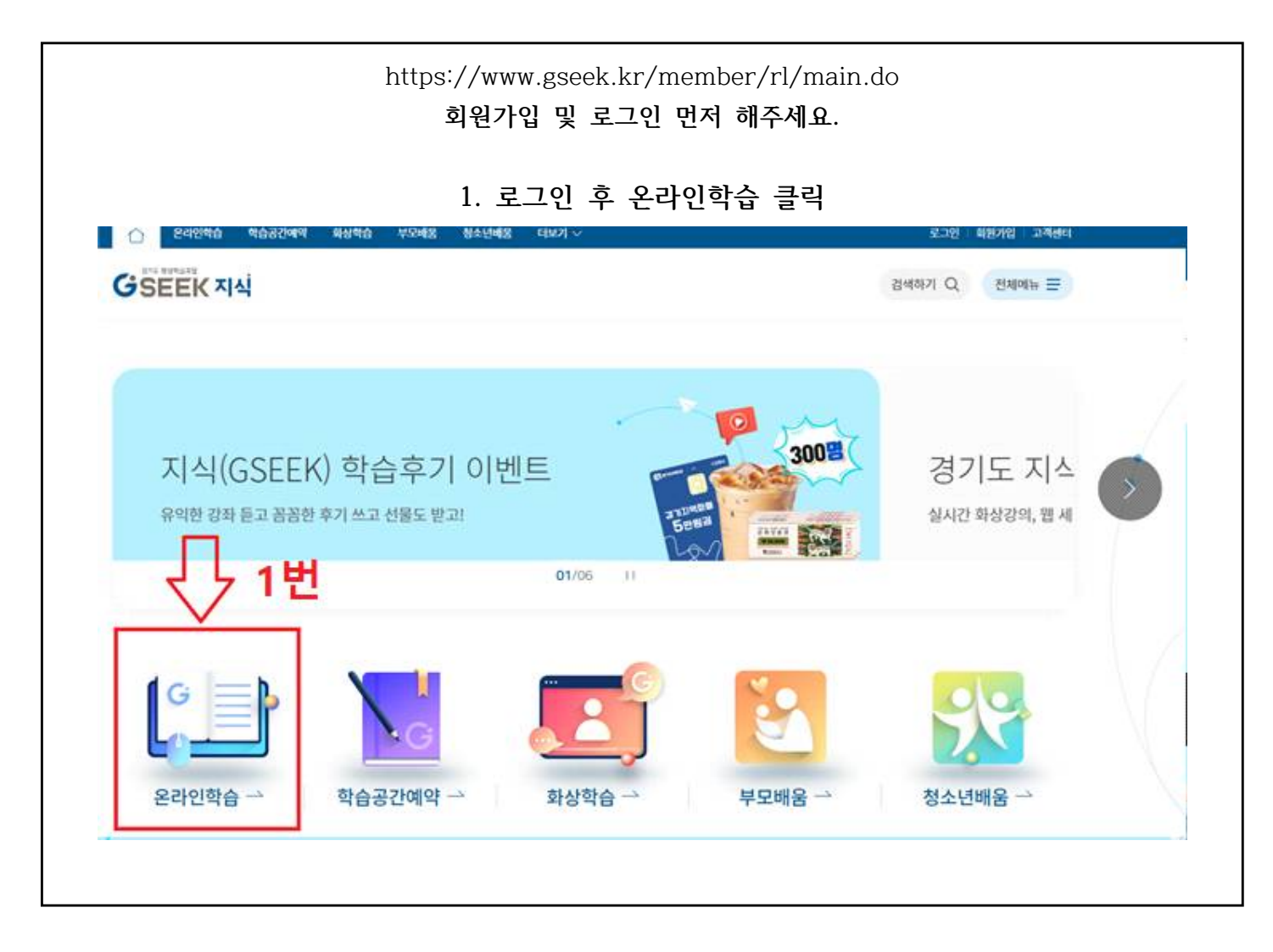

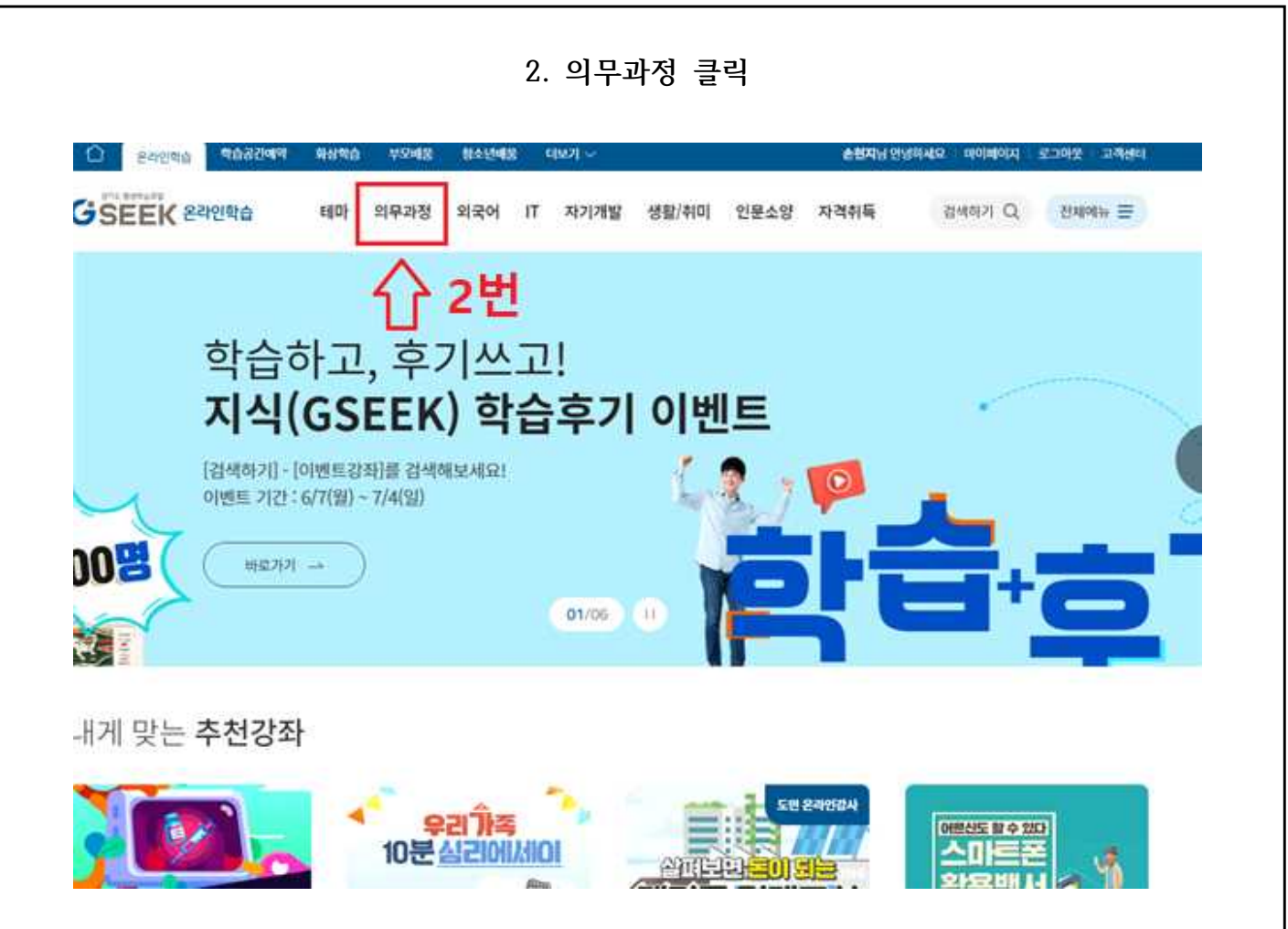

## 3. <u>공통기관용(신고의무자+공공부문종사자) 아동학대 예방교육</u> - 해당 교육과목명 필히 확인

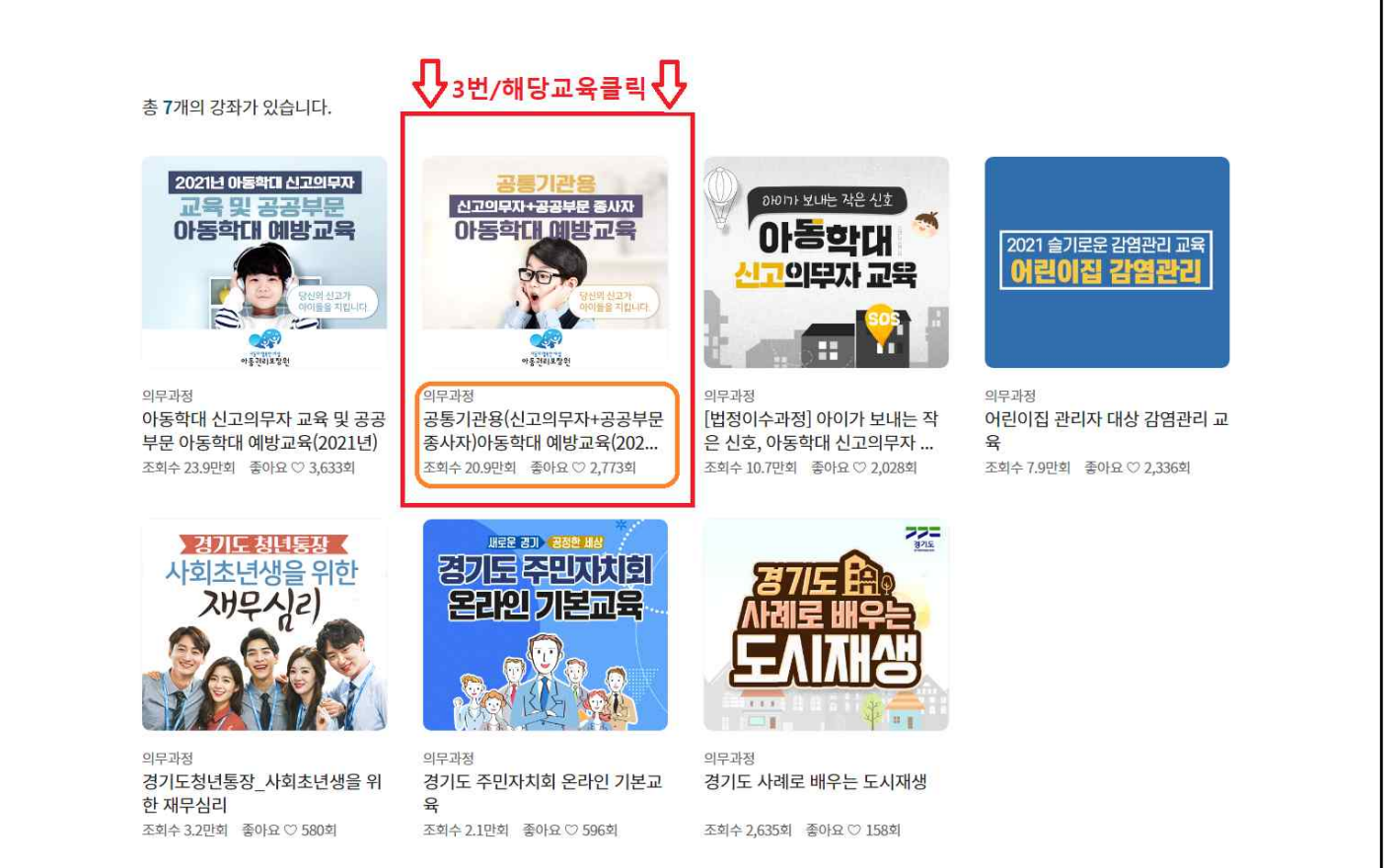

|                                                                           | 4                                                           | 수강신청 클럭                                                                   |                                                                                     |
|---------------------------------------------------------------------------|-------------------------------------------------------------|---------------------------------------------------------------------------|-------------------------------------------------------------------------------------|
| 공통기관용(신고<br>(2021년)<br>온라인 > 의무과정 > 의무과정<br>#공통기관 #아동학대<br>#공통기관용 #신고의무자관 | 의무자+공공부문 종사가<br>#학대예방 #예방교육 #신고의무자<br>공부문종사자 #아동학대예방교육 #아동태 | 다)아동학대 예방교육<br>#공공부문총사자 #아동권리보장원<br>학대예방교육2021년 #2021년아동학대<br>#의무과정 #의무강좌 |                                                                                     |
| • 해당 콘텐츠는 의무과정 교육 콘텐<br>• 인증한 사람과 계정의 회원명이 동<br>바랍니다.                     | 츠로, 로그인하여 수강신청과 본인인증을 완료한 학<br>일한 경우에만 수강신청이 가능합니다. 회원명 변경  | 습자만 수강할 수 있습니다.<br>을 원하실 경우, 학습지원센터(1600-0999)로 연락<br>                    | 강사 아동권리보장원   차시 수 7차시 (2시간)   난이도 초급   수료기준 전도을 100% 이상   학습기간 30일   만족도 95% (807명) |
| <b>국사</b><br>1 아동학대관련 법                                                   | 상화영도 I 먹답일문<br>차시명                                          | (197) 후기(807)<br>  좋아요   조회수<br>(~ 487 38,196회                            | 4번<br>다. (11111                                                                     |
| 2 아동학대 유형과 의심징후                                                           |                                                             | ♡ 324 30,644회                                                             | ା <u>କ</u> ୍ୟୁମ୍ବ →                                                                 |

|                                                                                                    | 5. 본인인증 절차 후                                                                                                    | 수강신청 완료하기.                                                                                                    |                                                                                                    |  |
|----------------------------------------------------------------------------------------------------|----------------------------------------------------------------------------------------------------|----------------------------------------------------------------------------------------------------|----------------------------------------------------------------------------------------------------|--|
| ⓒ 의무고                                                                                                    | 바정 <b>신청하기</b>                                                                                                    |                                                                                                    |                                                                                                    |  |
|                                                                                                    | 본인인중                                                                                                    | 입력<br>정보 확인 신청 완료                                                                                                    |                                                                                                    |  |
| 1. 신청강좌 정                                                                                                    | STEP 1<br>보 확인                                                                                                    | STEP 2 STEP 3                                                                                                    |                                                                                                    |  |
| 강좌명<br>학습기간                                                                                                    | 공통기관용(신고의무자+공공부문 종사자)아동학대 예범교육(2021년<br>30일                                                                                                    | a)                                                                                                    |                                                                                                    |  |
| 2. 본인인증                                                                                                    |                                                                                                    |                                                                                                    |                                                                                                    |  |
| • 해당 콘텐츠는 의무과정으로, 분인인증을 완료한 회원만 학습할 수 있습니다.       • 본인인증 대상과 회원명이 동일한 경우만 수강신청이 가능합니다.       • 회원명 변경을 원하실 경우, 학습지원센터(1600-0999)로 연락 바랍니다.       • 아이핀 발급기관 자세히 보기         수강신청을 위한 본인인증 진행                                       |                                                                                                    |                                                                                                    |                                                                                                    |  |
|                                                                                                    | ···· · · · · · · · · · · · · · · · · ·                                                                                                     |                                                                                                    | i-PIN<br>아이콘 인증<br>이 명약 프라프이 아니 것은                                                                                                    |  |
|                                                                                                    | 인증물진행해주세요 <u>카드(신용,제크</u> )<br>유대폰 인증하기 카드                                                                                                    | 유내군이 아닌 영후, 전<br><u>) 인증</u> 을 진행해주세요. <u>0</u><br>프 <b>인증하기</b>                                                             | 이핀 인충을 진행해주세요.<br>아이핀 인충하기                                                                                                    |  |
| 공통기관용({                                                                                                    | · 한당하게 가드(신용,천료<br>가드(신용,천료<br>가드(신용,천료)<br>가드(신용,천료)<br>가드(신용,천료)<br>가드(신용,천료)<br>가드(신용,천료)<br>가드(신용,천료)<br>가드(신용,천료)<br>가드(신용,천료)<br>가드(신용,천료)<br>가드(신용,천료)<br>가드(<br>)<br>()<br>()<br>()<br>()<br>()<br>()<br>()<br>()<br>()<br>()<br>()<br>()                                                                                                    | 대전이 아인 영주, 으<br>2인출물 진행해주세요. 으<br>= 인증하기<br>가기 클릭<br>동학대 예방교육                                                                | 이민인승을 진방해주세요.<br>아이핀 인증하기<br>광통기관용<br>신고의무자+공공부문 종사자                                                                                                    |  |
| 공통기관용({<br>(2021년)<br><sup>로리인 &gt; 의무과정 &gt; 의무</sup>                                                                                                    | 한 아니 카이는 만호과 <u>카드(신용, 체크</u><br>(진종을 진행해주세요)<br><b>후대폰 인증하기</b><br>(1. 학습히<br>신고의무자+공공부문 종사자)아동                                                                                                    | 대전이다인 영주, 요<br>2인종물진행해주세요. 으<br>로 인종하기<br>가기 클릭<br>동학대 예방교육                                                                  | 이민인승을 진방해주세요.<br>아이편 인종하기<br>양동은기관용<br>신고의무자+공공부문 종사자<br>다동학다다 대방·교육                                                                                                    |  |
| 공통기관용({<br>(2021년)<br>목라인 > 의무과정 > 의무<br>#공통기관 #아동역<br>#공통기관용 #신고<br>#아동역대신고의무자                                                                                                    | 한중종진행해주세요.<br><u><u></u><u>?</u><br/><u>?</u><br/><u>?</u><br/><u>?</u><br/></u>                                                                                                    | 대전이 아단 영주, 20<br>20출물 진행해주세요. 0<br>도 <b>인증하기</b><br>가기 클릭<br>동 학대 예방교육<br>*부문종사자 #아동권리보장원<br>*2021년 #2021년아동학대<br>대구과정 #의무강좌 | 이민민 인종을 진행해주세요.<br>아이편 인종하기                                                                                                    |  |
| 공통기관용({<br>(2021년)<br>≥라인〉의무과정〉의<br>#공통기관 #아동학<br>#공통기관 #아동학<br>#공통기관용 #신고<br>#아동학대신고의무자<br>해당 콘텐츠는 의무과정교<br>인종한 사람과 계정의 회원<br>바랍니다.                                                                                              | 환경을 진행해주세요.   카드(신息,정크)     휴대폰 인증하기   카드     요. 학습히   신고의무자+공공부문 종사자)아당     각과정   * 비행교육 #신고의무자 #공공     가도자공공부문 종사자 ** 아동학대예방교육 ** 아동학대예방교육 ** 아동학대예방교육 ** 아동학대예방교육 ** 아동학대예방교육 ** 아동학대예방교육 ** 안동학대예방교육 ** 안동학대예방교육 ** 안동학대예방교육 ** 안동학대예방교육 ** 안동학대예방교육 ** 안동학대예방교육 ** 안동학대예방교육 ** 안동학대예방교육 ** 안동학대 ** ** ** ***************************                                                                                                    | 대전 이 마단 영주, 일<br>고인출물 진행해주세요. 이<br>도 인증하기<br>가기 클릭<br>동 학대 예방교육<br>************************************                      | (10년 인종을 진방해구시요) (10년 인종하기 (10년 인종하기 (10년 인종하기 (10년 인종하기 (10년 인종하기 (10년 인종하기 (10년 인종 한 민종관 인종관 인종관 인종관 인종관 인종관 인종관 인종관 인종관 인종관 인                                                                                                    |  |
| 공통기관용({     (2021년)     로라인 > 의무과정 > 의대     #공통기관 #아동핵     #공통기관 #아동핵     #강통학대신고의무자     해당 콘텐츠는 의무과정 교     인증한 사람과 계정의 회원     바랍니다.     목차                                                                                       | 후대폰 인증하기   카드(신息,전급)     휴대폰 인증하기   카드     유대폰 인증하기   유대폰 인증하기     6. 학습히   식고의무자+공공부문 종사자)아당     각 환적대에방 #여방교육 #신고의무자 #공관     의무자공공부문종사자 #0%5학대예방교육 #아동학대예방교육     *아동학대공공부분홍사자 #2021년 #의부교육 #9     옥 콘텐츠로, 로그인하여 수강신청과 본인인증을 완료한 학습자만 수경     명이 동일한 경우에만 수강신청이 가능합니다. 회원명 변경을 원하실 등                                                                                                    | 12(종료 진행해주세요. 이<br>12(종료 진행해주세요. 이<br>12(종하기 이 가 제                                                                           | 공동기온응       식고의부자+공관부운 종사자       다양부가+공관부운 종사자       다양부가+공관부운 종사자       다양부가+공관부운 종사자       다양부가+공관부운 종사자       다양부가+공관부운 종사자       다양부가+공관부운 종사자       다양부가+공관부운 종사자       다양부가+공관부운 종사자       다양부가+공관부운 종사자       다양부가+공관부운 종사자       다양부가+공관부운 종사자       다양부가+공관부운 종사자       다양부가       다양부가 </td                                                                                                    |  |
| 공통기관용({     (2021년)     로라인 > 의무과정 > 의타     #공통기관 #아동학     #공통기관 #아동학     #공통기관 #아동학     #정당 콘텐츠는 의무과정 교     이당 컨텐츠는 의무과정 교     인증한 사람과 계정의 회원     바랍니다.     목차     1     아동학대관려 번                                                | 학교 전 전 전 전 전 전 전 전 전 전 전 전 전 전 전 전 전 전 전                                                                                                    | 대전 이 다던 영주,<br>고 인증하기<br>다기 클릭<br>F기 클릭<br>동 학대 예방교육<br>· · · · · · · · · · · · · · · · · · ·                                | 공동기관용     여이번 인증하기     양이번 인증하기     응다이번 인증하기     양이번 인증하기     이이번 인증하기     이이번 인증하기     이이번 인증하기     이이번 인증하기     이이번 인증하기     이이번 인증하기     이이번 인증하기     이이는 이기 인증     이이는 이기 인증     이용권리보장원     차시 수   기차시 (2시간)     난이도   초급     수료기준   진도율 100% 이상     학습기간   30일     만족도                                                                                                    |  |
| 공통기관용(イ     (2021년)     온라인 > 의무과정 > 의타     #공통기관 #아동학     #공통기관 #아동학     #공통기관 #아동학     #공통기관 #아동학     #35 7년8     #1     아동학대관관 법     2     9                                                                                   | 로한 관리 해외는 전호, 제고   프로(전환, 제고     후대폰 인증하기   기     유대폰 인증하기   기     6. 학습히   신고의무자+공공부문 종사자)아당     관과정                                                                                                    | 대전 이 마던 영주, 이 이 가 제요. 이 이 이 가 제 이 아 전 영계주세요. 이 이 이 이 이 이 이 이 이 이 이 이 이 이 이 이 이 이 이                                           | 방법     방법     사실       아이번 인증하기     응어진 등 등기 관등       보고의 투자 + 공공부 문 홍사자     아이는 민증 다니 이는 가 우승       민준 다니 이는 가 우승 관리고 있는 것을     양태 신고?       감사     아동권리보장원       차시 수     가차시 (2시간)       난이도     초급       수료기준     진도율 100% 이상       학승기간     30일       만족도                                                                                                    |  |
| 공통기관용({     (2021년)     온라인 > 의무과정 > 의대     #공통기관 #아동핵     #공통기관 #아동핵     #공통기관 #아동핵     #공통기관 #아동핵     #강문핵대신고의무자     해당 콘텐츠는 의무과정 교     인종한 사립과 계정의 회원     바랍니다.     목차     1   아동학대관련법     2   아동학대 유형과 의:     3   신고방법 및 파해이신 | 환경 신방해주세요.   카드(신息지금)     휴대폰 인증하기   카드     요. 학습히   1     신고의무자+공공부문 종사자)이당   6. 학습히     신고의무자+공공부문 종사자)이당   ************************************                                                                                                    |                                                                                                    | 공부분 2 분해주시요.     아이핀 민종하기     이이핀 민종하기     신고의무지+ 골 관부 문 종시자     다. 등 다. 대부가 관광부 문 종시자     다. 등 다. 대부가 관광부 문 종시자     다. 대부가 가 사실 지수     다. 금 다. 대부가 관광부 문 종시자     다. 대부가 가 사실 지수     다. 대부가 가 사실 지수 |  |
| 공통기관용({     (2021년)     알라인 > 의무과정 > 의태     #공통기관 #0+5학     #공통기관 #0+5학     #35 콘텐츠는 의무과정 교     105 콘텐츠는 의무과정 교     105 콘텐츠는 의무과정 교     1     가동학대관련법     2   아동학대관련법     3   신고방법및 피해이:     4   015 2017                         | 한중출 진행해주세요. <u>카드(신용</u> ,철로<br><u>카드(신용</u> ,철로<br><u>카드(신용</u> ,철로<br><b>카드(신용</b> ,철로<br><b>카드(신용</b> ,철로<br><b>카드(신</b> , 철로<br><b>카드(신</b> , 철로<br><b>카드(신</b> , 철로<br><b>카드(신</b> , 철로<br><b>카드(신</b> , 철로<br><b>카드(신</b> , 철로<br><b>카드(신</b> , 철로<br><b>카드(신</b> , 철로<br><b>카드(신</b> , <b>전</b> , <b>전</b> , <b>전</b> , <b>전</b> , <b>전</b> , <b>전</b> , <b>전</b> , <b>전</b> |                                                                                                    | 방법 인종화 기     아이번 인종하기     이이번 인종하기     ····································                                                                                                    |  |

♡ 833 31,025회

7 사춘기 아이, 차이를 알면 이해하기 쉬워진다, 오늘, 아이에게 이렇게 말해주세요

## 7. 총 7차시 교육 수강하기. (2시간 정도 소요) TIP\_) 다음 차시 넘어갈 때 새로고침(F5) 후 넘어가기.

| · 종사자)아동학대 예방교                          | ० <del>०</del><br>भ( |                                                                                                    |
|-----------------------------------------|----------------------|----------------------------------------------------------------------------------------------------|
| 6완료<br>                                 | 100                  | and the second second second second second second second second second second second second second second second |
|                                         |                      | 아동학대 범죄 5년새 700% 증가 문화                                                                                           |
| , 아풍역대한턴 법                              | 0/1                  | 아동보호 시스템 개선 '우리 사회의 숙제'                                                                                          |
| . 아동학대 유형과 의심징후                         | 0/1                  |                                                                                                    |
| . 신고방법 및 피해아동 보호절차                      | 0/1                  |                                                                                                    |
| . 아동학대 신고의무자의 중요성                       | 0/1                  |                                                                                                    |
| . 잘못된 훈육으로 상처받는 아이들,                    | 0/1                  |                                                                                                    |
| 바이에게 '무섭게'가 아닌 '단호하게'                   |                      | 7번 총 71년 고운 아르치기                                                                                                 |
| 5, 아이와의 소통, 이것만<br>200체즈레이 '하이파지 양국 아이름 | 0/1                  | /빈. 중 /사시 교육 완료야기                                                                                                |
| 기울 수 있을까                                |                      |                                                                                                    |
| r. 사춘기 아이, <mark>차이를</mark> 알면 이해하기     | 0/1                  | 출처 : 아동컨리보상원                                                                                                    |
| 위워진다, 오늘, 아이에게 이렇게<br>방해주세요             |                      |                                                                                                    |
|                                         |                      |                                                                                                    |

## 8. 마이페이지 > 9. 온라인학습 현황 > 10. 수료증 인쇄 학습공간예약 온라인학습 화상학습 부모배움 청소년배움 더보기 🗸 손현지님 안녕하세요 마이페이지 로그아웃 고객센터 $\cap$ 8번 GSEEK 마이페이지 **온라인학습** 현황 GSEEK MY PAGE 마이페이지 학습중 학습완료 미수료 온라인학습 현황 ※ 강좌의 학습기간 동안에는 수료한 강좌도 모두 목록에 표시됩니다. 9번 오프라인학습 현황 총 1개의 강좌가 있습니다. 화상학습 현황 • 수료증 인쇄는 PC 버전에서만 가능합니다. (PC에서 수료증 항목이 안보일 경우 화면비율을 조정(축소/확대) 후 재 확인 바랍니다.) 관심강좌 강좌명 | 진도율 | 강좌수강 | 학습관리 수료증 번호 부모-자녀 관계 진단 결과 [의무]공통기관용(신고의무자+공공부문 종사자)아동학 1 대 예방교육(2021년) 100% 복습하기 인쇄 학습공간 예약현황 2021.6.28~2021.7.28 나의 문의내역 10번 (1) 회원정보수정

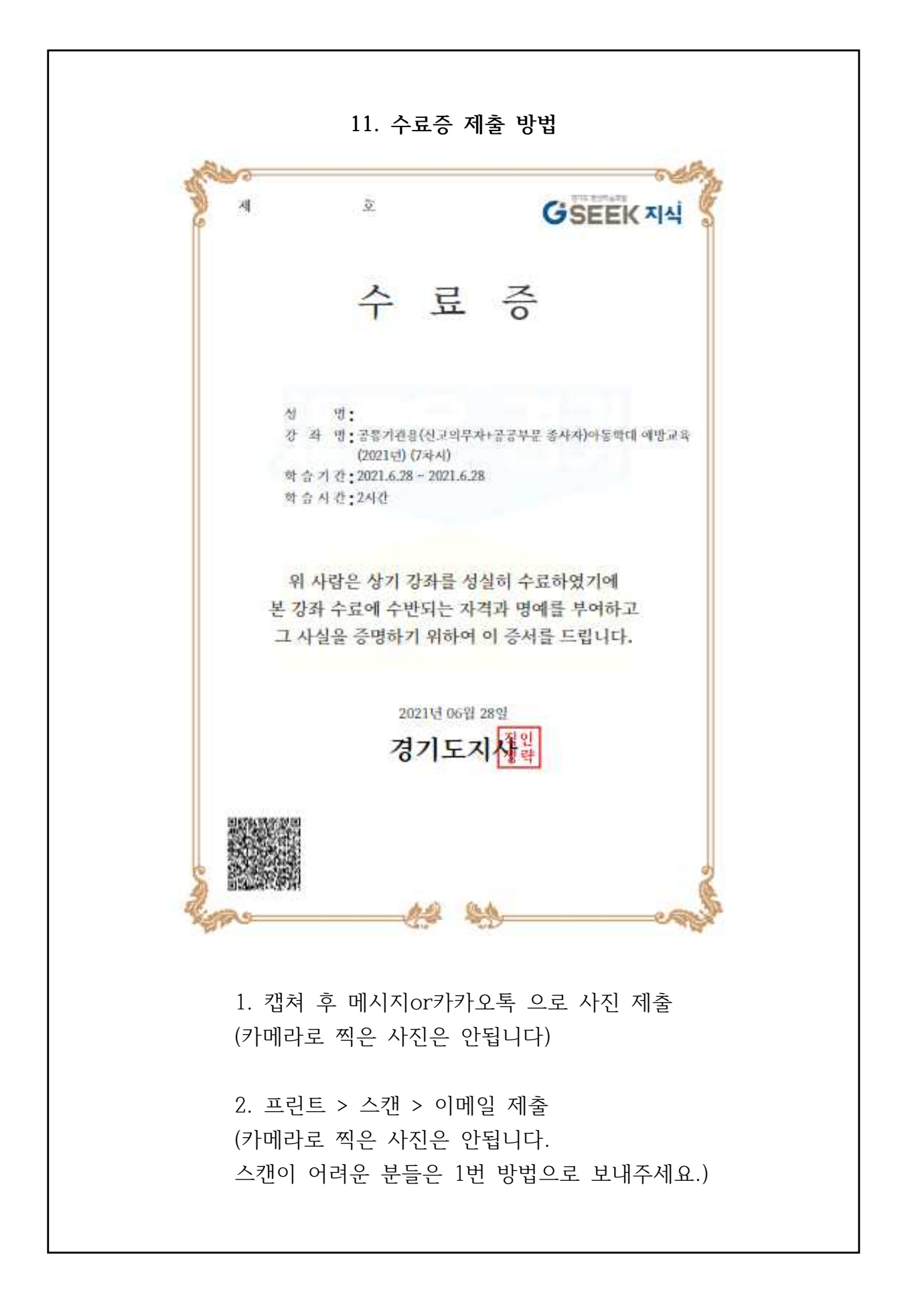